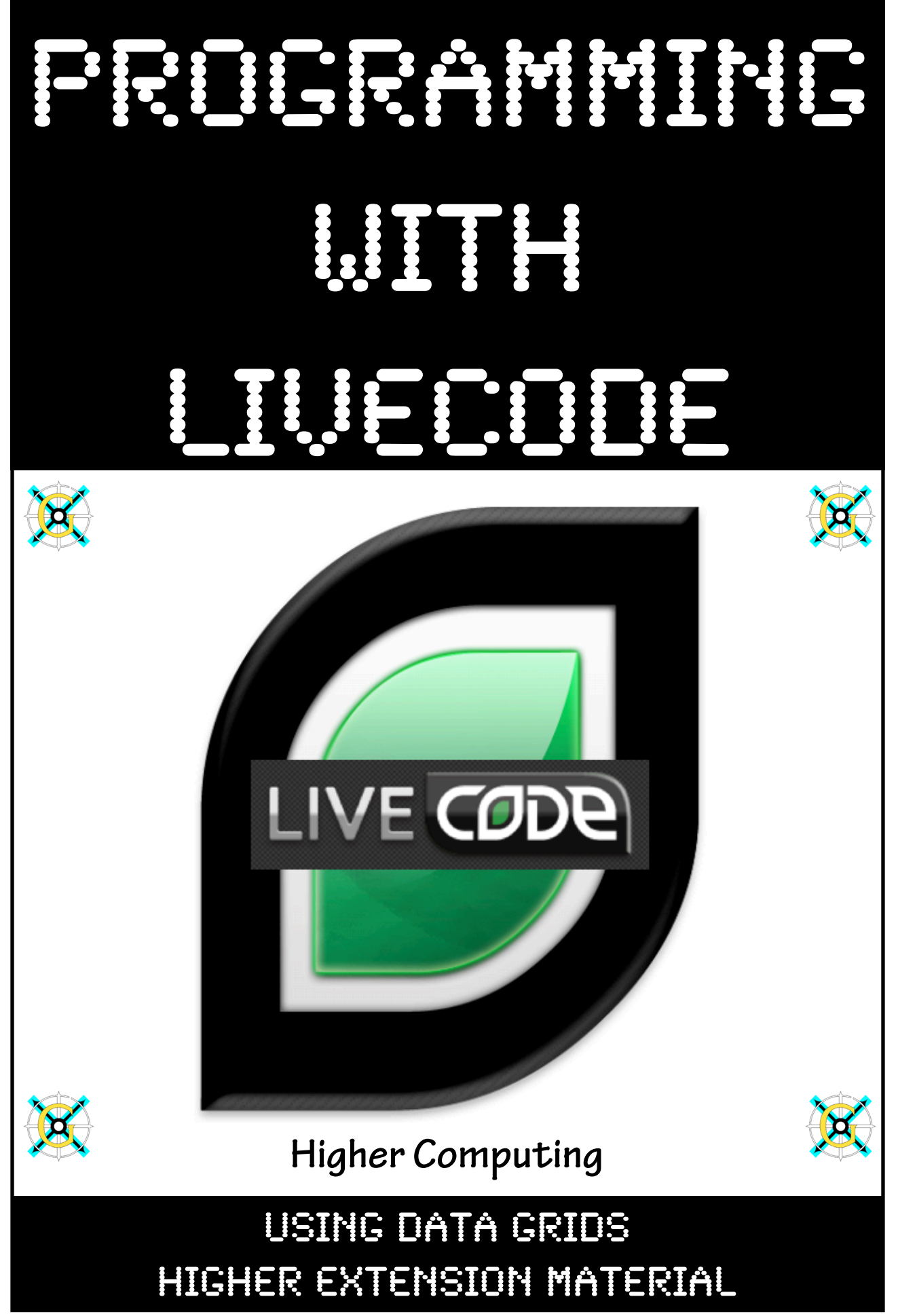

Gracemount High School

# **Extension Material: Using Data Grids**

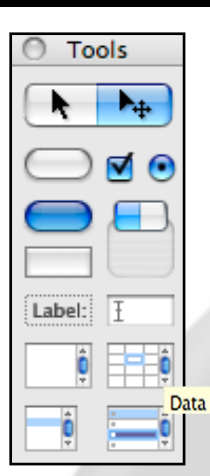

A data grid is just like it sounds. It is a way of **displaying** information from **arrays** and **variables** in a structured **grid** which is clear and easy to read.

A data grid allows the user to quickly **sort** data just by clicking on the **column headings**. This function is **automatically built** into the **datagrid** and does not need to be pre-programmed.

You can also use a data grid to display data **without** setting **tabs**. Instead of using a standard output field, arrays are placed into appropriate columns in the datagrid. These are Setup by the **user** in **advance** using the **properties** Data Grid of the datagrid.

The data grid that you will be using in this extension task holds data from **four arrays** as shown below:

| ayname arrayram arrayspeed |              | arraycost   |          |
|----------------------------|--------------|-------------|----------|
|                            |              |             |          |
| Graphics Card Name         | Memory (Gb)▼ | Speed (Mhz) | Cost (£) |
| Nvidia 42X                 | 3            | 1600        | 575      |
| VaporX                     | 2            | 870         | 150      |
| Asus 2                     | 2            | 790         | 354      |
| Radeon X2                  | 1            | 1986        | 187      |
| GeForce 95                 | 1            | 550         | 41       |
| Voodoo 5                   | 1            | 750         | 125      |

You will see that the data grid above has been sorted by **RAM Memory (GB)** in **descending** order. This is done by clicking on the column heading.

### Specification

A program is required by a company called ExtremeTech. The company specialise in the selling of high quality graphics cards.

ExtremeTech require the program in their retail outlets to allow the customer to **browse** through a list of graphics cards and also allow them to **search** for a graphics card based on their requirements of how much they are willing to spend on a graphics card (**maximum cost**), and how much RAM it must have (**minimum RAM**).

What you have to do:

- Open the stack for "Using Data Grids", the location of this can be found below:
  - LiveCode Programming Tasks > Extension Task > Using Data Grids.livecode
- Setup three buttons on the interface, called "Display All", "Search" and "Clear". Double click on each button to give them both a name, label and tooltip.

Display All Search Clear

• Open the script for the "Display All" and setup four global arrays called:

arrayname, arrayram, arrayclockspeed, arraycost

• Put the following code at the **after** you have setup the arrays within "**Display All**" **button** (internal commentary not required but **do understand** what is going on):

// Initialise the variables and fields
set the dgData of group "datagrid1" to empty // Clear the data grid
put empty into field "totalfound" // Clear number of graphics cards found
put empty into field "subheading"

 Use the pseudocode design on page \* to help you create the rest of the script for this event.

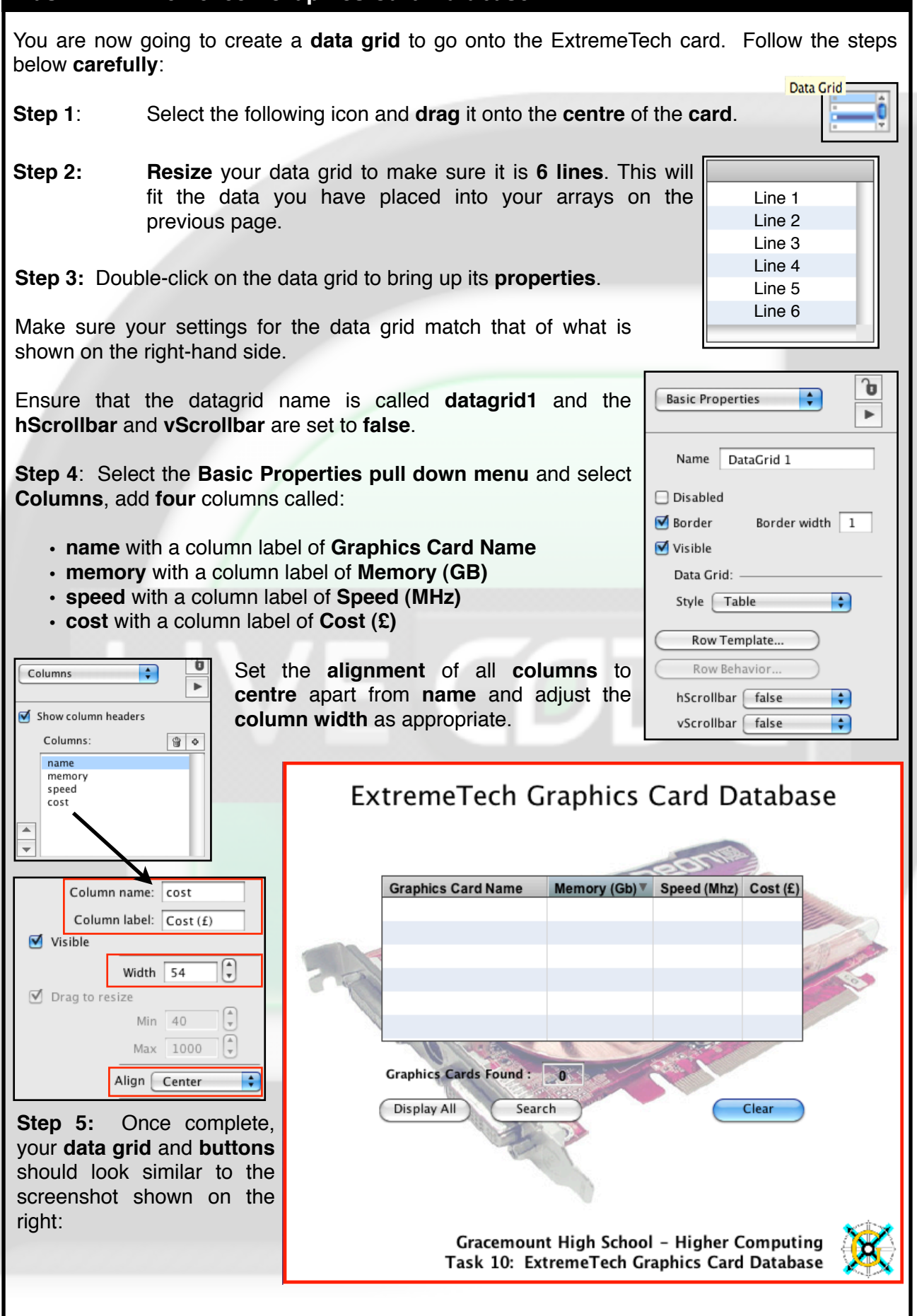

## Design for "Display All" Button

**Stepwise Design** (the main steps of the program with data flow)

- 1. Setup
- 2. Display Cards In: arrayname, arrayram, arrayclockspeed, arraycost

Stepwise Refinement (the main steps further refined into smaller steps)

### 1. Setup

- 1.1 Pass in arrayname, arrayram, arrayclockspeed, arraycost as the global arrays to be used in this event
- 1.2 Setup username as global variable
- 1.4 Clear the "subheading" and "output" fields
- 1.5 Ask the user for their name
- 1.6 Put it into the variable username
- 1.7 Put "RadeonX2", GeForce95", "VaporX", "AsusOX2", "Nvidia42X" into array\_name
- 1.8 Split arrayname using a comma
- 1.9 Put 1, 1, 2, 2, 3 into arrayram
- 1.10 Split arrayram using a comma
- 1.11 Put 1986, 550, 870, 790, 1600 into arrayclockspeed
- 1.12 Split arrayclockspeed using a comma
- 1.13 Put 187, 41, 150, 354, 575 into arraycost
- 1.14 Split arraycost using a comma

### 2. Display Cards

- 2.1 Setup the graphicscardinfo and cardcount as local variables
- 2.2 Put empty into the "totalcardsfound" and "subheading" fields
- 2.3 Put the text "Displaying All Graphics Cards" into the "subheading" field
- 2.4 Put 0 into the cardcount field

### 2.5 Start a Repeat with loop 1 to 5

- 2.7 Put the arrayname into the name column of graphicscardinfo
- 2.8 Put the arrayram into the memory column of graphicscardinfo
- 2.9 Put the arrayclockspeed into the speed column of graphicscardinfo
- 2.10 Put the arraycost into the cost column of graphicscardinfo
- 2.11 Add 1 to the variable cardcount
- 2.11 End Repeat
- 2.12 Copy the contents of group graphicscardinfo into the datagrid named "datagrid1"
- 2.13 Put the cardcount into the field "totalcardsfound"

## Please **READ** the following before you begin.

After carefully reading through the design above. You should begin to code the script for the fourth button called "**Display All**". Key in all of the code **carefully**. The script for this event is on the next page.

| Graphics Card Name | Memory (Gb) V | Speed (Mhz) | Cost (£) | ~                                                                                                    |
|--------------------|---------------|-------------|----------|----------------------------------------------------------------------------------------------------|
| Nvidia 42X         | 3             | 1600        | 575      | and a                                                                                                    |
| VaporX             | 2             | 870         | 150      |                                                                                                    |
| Asus 2             | 2             | 790         | 354      | EN-                                                                                                    |
| Radeon X2          | 1             | 1986        | 187      |                                                                                                    |
| GeForce 95         | 1             | 550         | 41       |                                                                                                    |
| Voodoo 5           | 1             | 750         | 125      | and the second second s |

This event will display all of the data stored in each of the arrays. There are a total of **6 graphics cards** which should be displayed.

| luon long or totion 🤊                                                                                                    | autust ((Dianalaus All))                                                                                                    |                                                                |
|----------------------------------------------------------------------------------------------------|----------------------------------------------------------------------------------------------------|----------------------------------------------------------------|
| mplementation: S                                                                                                    |                                                                                                    | Display All                                                    |
| Key in the following code<br>commentary, it is only th                                                                                          | e <b>carefully</b> . You don't need to include the internal nere to help you understand what is going on.                                                                                                    | Uispiay Air                                                    |
| // Allow access to g<br>global arrayProductNa<br>global arrayProductRa<br>global arrayProductCl<br>global arrayProductCo<br>global MaxGraphicsC | global arrays and variables Setup in main can<br>ame<br>am<br>lockSpeed<br>ost<br>iards                                                                                                    | rd.                                                            |
| <b>on</b> mouseUp<br>display_cards arrayf<br>MaxGraphicsCards<br><b>end</b> mouseUp                                                             | ProductName, arrayProductRam, arrayProductC<br>// <b>On the same line</b>                                                                                                    | lockSpeed,arrayProductCost                                     |
| on display_cards array<br>arrayProductCost,<br>// Setup local vari<br>local theGraphicsCa<br>local CardCount                                    | yProductName, arrayProductRam, arrayProduct<br>MaxGraphicsCards // <b>On the same line</b><br>i <b>ables</b><br>ardInfo                                                                                                    | ClockSpeed,                                                    |
| <pre>// Clear text from put empty into field put empty into field // Display the hea put "Displaying All</pre>                                  | t <b>he fields</b><br>d "TotalCardsFound"<br>d "Sub Heading"<br>a <b>ding</b><br>Graphics Cards" into field "Sub Heading"                                                                                                    |                                                                |
| // Zero number of<br>put 0 into CardCour                                                                                                    | f graphics cards found<br>nt                                                                                                    |                                                                |
| // Display all grap<br>repeat with loop =                                                                                                    | phics cards<br>1 to MaxGraphicsCards                                                                                                    |                                                                |
| // Increment the<br>// This is also u<br>add 1 to CardCou                                                                                       | e number of graphics cards displayed.<br>Ised to determine which graphics card detai<br>Int                                                                                                    | ls appear within data grid.                                    |
| // Copy graphics<br>put arrayProductN<br>put arrayProductR<br>put arrayProductC<br>put arrayProductC<br>end repeat                              | s card data from array to data grid<br>Name[Loop] into theGraphicsCardInfo[CardCoun<br>Ram[Loop] into theGraphicsCardInfo[CardCount<br>ClockSpeed[Loop] into theGraphicsCardInfo[Car<br>Cost[Loop] into theGraphicsCardInfo[CardCount | nt]["name"]<br>t]["memory"]<br>rdCount]["speed"]<br>t]["cost"] |
| set the dgData of g<br>put CardCount into<br>end display_cards                                                                                  | roup "DataGrid 1" to theGraphicsCardInfo //<br>Field "TotalCardsFound" // Display number of                                                                                                    | Copy list to data grid<br>of graphics cards found              |

### Design for "Search" Button

**Stepwise Design** (the main steps of the program with data flow)

- 1. Pass in the global arrays and variables
- 2. Search Cards In: arrayProductName, arrayProductRam, arrayProductClockSpeed, arrayProductCost In: MaxGraphicsCards

**Stepwise Refinement** (the main steps further refined into smaller steps)

### 1. Setup

- 1.1 Pass in arrayProductName, arrayProductRam, arrayProductClockSpeed, arrayProductCost as the global arrays to be used in this event
- 1.2 Pass in MaxGraphicsCards as the global variable to be used in this event

### 2. Search Cards

- 2.1 Setup the theGraphicsCardInfo and CardCount, Min\_RAM and Max\_Cost as local variables
- 2.2 Put empty into the TotalCardsFound and SubHeading fields
- 2.3 Put empty into the datagrid
- 2.4 Put the text "Search Graphics Cards on RAM and Cost" into the SubHeading field
- 2.5 Put 0 into the CardCount field
- 2.6 Put empty into theGraphicsCardInfo
- 2.7 Ask the user for the minimum amount of RAM they require
- 2.8 Put the users answer into the variable Min\_RAM
- 2.9 Ask the user for the minimum amount of money they are willing to spend on a graphics card
- 2.10 Put the users answer into the variable Max\_Cost
- 2.11 Start a Repeat with loop 1 to MaxGraphicsCards
- 2.12 If arrayProductProductRam >= Min\_RAM and arrayProductCost <= Max\_Cost then 2.13 Add 1 to the CardCount
- 2.14 Put the arrayProductName into the name column of theGraphicsCardInfo
- 2.15 Put the arrayProductRam into the memory column of theGraphicsCardInfo
- 2.16 Put the arrayProductClockSpeed into the speed column of theGraphicsCardInfo
- 2.17 Put the arrayProductCost into the cost column of theGraphicsCardInfo
- 2.18 End If
- 2.19 End Repeat
- 2.20 Copy the contents of group the GraphicsCardInfo into the datagrid named "DataGrid 1"
- 2.21 Put the CardCount into the field "Total Cards Found"

Please **READ** the following before you begin.

After carefully reading through the design above. You should begin to code the script for the "**Search**" button. Key in all of the code **carefully**.

This event will **search** both the **arrayProductRAM** and **arrayProductCost** based on the users **search** of **maximum RAM** and **minimum cost** and display any graphics cards found in the **datagrid**.

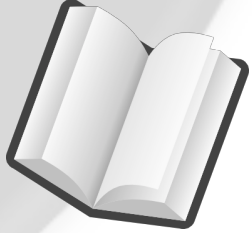

After completing the script, you should **test** that the program is working correctly. Enter the **minimum RAM** of "2" and a **maximum cost** of "400", the following cards should be displayed in the datagrid:

| Graphics Card Name | Memory (Gb) 🔻 | Speed (Mhz) | Cost (£) |
|--------------------|---------------|-------------|----------|
| VaporX             | 2             | 870         | 150      |
| Asus 2             | 2             | 790         | 354      |
|                    |               |             |          |
|                    |               |             |          |

### Implementation: Script "Search"

Key in the following code **carefully**. You don't need to include the internal commentary, it is only there to help you understand what is going on.

// Allow access to global arrays and variables Setup in main card. global arrayname global arrayram global arrayclockspeed global arraycost global MaxGraphicsCards

on mouseUp search\_cards end mouseUp

on search\_cards // Setup local variables local cardcount local graphicscardinfo local minram local maxcost

// Clear text from the fields
put empty into field "TotalCardsFound"
put empty into field "Sub Heading"
set the dgData of group "DataGrid 1" to empty // Clear the data grid

#### // Display the heading

put "Search Graphics Cards on Minimum RAM and Maximum Cost" into field "Sub Heading"

put 0 into CardCount // Zero number of graphics cards found put empty into theGraphicsCardInfo // Clear graphics card list

// Ask the user for the minimum cost and maximum amount of RAM required
ask "Please enter the minimum amount of RAM you wish your graphics card to have:"
put it into min\_ram
ask "Please enter the maximum amount you are willing to spend on a new graphics card:"
put it into max\_cost

// Display graphics cards matching search criteria

**repeat** with loop = 1 to MaxGraphicsCards

if arrayProductRam[Loop] >= min\_ram AND arrayProductCost[loop] <= max\_cost then add 1 to CardCount // IF the card matches the search criteria, add card to datagrid put arrayProductName[Loop] into theGraphicsCardInfo[CardCount]["name"] put arrayProductRam[Loop] into theGraphicsCardInfo[CardCount]["memory"] put arrayProductClockSpeed[Loop] into theGraphicsCardInfo[CardCount]["speed"] put arrayProductCost[Loop] into theGraphicsCardInfo[CardCount]["cost"] end if

end repeat

set the dgData of group "DataGrid 1" to theGraphicsCardInfo // Copy list to the data grid put CardCount into Field "TotalCardsFound" // Display number of graphics cards found end search\_cards

Now test that your script works correctly using the test data on the previous page.

Search